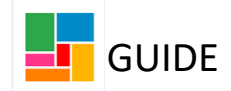

## Add a New Person

When adding a new person on Mosaic, you first need to thoroughly search the system to ensure that the person is not already there, to avoid creating duplicate records.

Once you are satisfied that adding the new person would not cause duplication, you can proceed to create the record, searching by last name, date of birth, or postcode.

## **1. Find the person**

• To initially search for the person, click on **People** in the top toolbar and select **Find Person**.

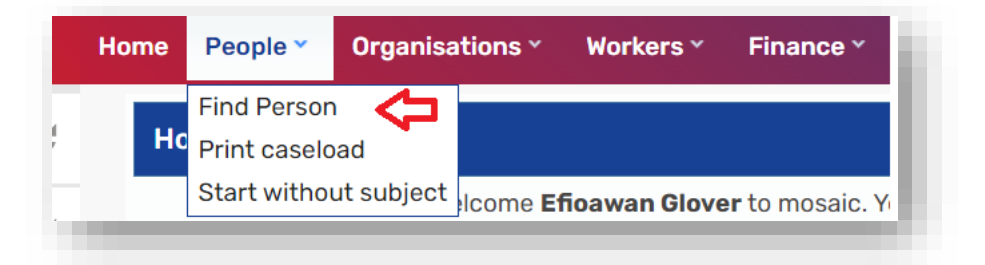

• A search box will be displayed, and as a bare minimum you will need to use **one** of the search fields that has a mandatory hashtag **#** next to it.

It is best to search one field at a time just in case the last name, date of birth, or postcode is incorrect.

| The presence of the space character in Post Code will affect search in Last name#         Last name#       Use 'sounds like' for last name         First name(s)       Building name#         Flat no.       Building name#         House no.       Street name#         Post code#       Age from         Age to       Image: Comparison of the space character in Post Code will affect search in the space character in Post Code will affect search in the space character in Post code will affect search in the space character in Post code will affect search in the space character in Post code will affect search in the space character in Post code will affect search in the space character in the space character in the space chara |
|----------------------------------------------------------------------------------------------------|
| Last name#  Use 'sounds like' for last name    First name(s)  Building name#    Flat no.  Building name#    House no.  Street name#    Post code#  Age from                                                                                                    |
| First name(s)     Building name#       Flat no.     Building name#       House no.     Street name#       Post code#     Age from                                                                                                    |
| Flat no.  Building name#    House no.  Street name#    Post code#                                                                                                    |
| House no.  Street name#    Post code#    ate of birth#      Age from      Age to                                                                                                    |
| Post code#       ate of birth#       Age from       Age to                                                                                                    |
| ate of birth# Age from Age to                                                                                                    |
|                                                                                                    |
| n reference#                                                                                                    |
| Context Sex (as per Health system)                                                                                                    |
| ○ Adult ○ Child                                                                                                    |
| r reference#                                                                                                    |
| erence type                                                                                                    |
| Class                                                                                                    |

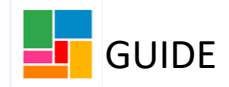

## 2. Add a new person

• After you have entered into the search field/s and selected Find, Mosaic will display the search results. Once you are satisfied that the options appearing (if any) are not the same as the person you wish to create, you can select Add New.

| ind person                    |         |               |                          |     |
|-------------------------------|---------|---------------|--------------------------|-----|
| ind person results            |         |               |                          |     |
| earched for: Last name: Train | iee 🧲   |               |                          |     |
| Show 15 💙 entries             |         |               | Search:                  |     |
| ID 🗘 Name                     | Address | Date of birth | Date of death            | ٥   |
| No people found               |         |               |                          |     |
| Showing 0 to 0 of 0 entries   |         |               | First Previous Next La   | nst |
|                               |         |               |                          |     |
|                               |         |               | Find again Add new Cance | el  |

• In the new screen Add new person, Mosaic will prepopulate details you have entered already when completing your search. For example, I searched by last name and it prepopulated in the last name field:

|                         |                     | F                | ields marked w | vith a * are requi | ired |
|-------------------------|---------------------|------------------|----------------|--------------------|------|
| Title                   |                     |                  |                |                    |      |
| First names             |                     | Last name*       | Trainee        |                    |      |
| Date of birth           |                     | or age           |                |                    |      |
| Gender                  |                     |                  |                | _                  |      |
|                         | ~                   |                  |                |                    |      |
| Sex (as per Health syst | em)                 |                  |                |                    |      |
| O Male                  | ○ Female            | ۱ ک              | Unknown        |                    |      |
| ○ Intersex              |                     |                  |                |                    |      |
| Context*                |                     |                  |                |                    |      |
| ○ Adult                 | $^{\bigcirc}$ Child |                  |                |                    |      |
| Ethnicity 🗸             |                     |                  |                |                    |      |
| Sub ethnicity 💙         |                     |                  |                |                    |      |
| First language          | <b>~</b>            | Interpreter need | led?           |                    |      |

• You can now complete all the remaining sections that you have knowledge of (as a minimum, you will need to complete the mandatory sections). Then select Next.

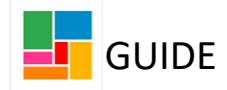

• The next page is adding address details. Add the postcode and select Find addresses. If you wish to find an address outside of the borough of Camden, you will need to tick the Search through all addresses in the UK box, opening up the search wider.

| nd address - e                                                                        | nter search c  | riteria belov | N          |                    |                      |
|---------------------------------------------------------------------------------------|----------------|---------------|------------|--------------------|----------------------|
|                                                                                       |                |               | At least   | one field marked v | vith a # is required |
| House no.                                                                             |                |               | Street nam | ne#                |                      |
| Post code#                                                                            | N1C 4AG        | <b>\</b>      | in the UK  | hrough all address | es                   |
|                                                                                       |                |               |            | Find address       | Find person          |
| ddress details                                                                        | (display only) |               |            |                    |                      |
| ddress details<br>ther details                                                        | (display only) |               |            |                    |                      |
| <b>ddress details</b><br><b>ther details</b><br>Household                             | (display only) |               |            |                    | <b>-</b>             |
| <b>ddress details</b><br><b>ther details</b><br>Household<br>structure                | (display only) | ×             |            |                    |                      |
| ddress details<br>ther details<br>Household<br>structure<br>Tenure type               | (display only) | ~             |            |                    | ~                    |
| <b>ddress details</b><br><b>ther details</b><br>Household<br>structure<br>Tenure type | (display only) | ~             |            |                    | ~                    |

• A list of addresses will be displayed and you can select the correct address for the person:

|         | N1C 4AG    | London         | R S Components I td 2 Pancras Square              |
|---------|------------|----------------|---------------------------------------------------|
| Но      | N1C 4AG    | London         | The Performing Right Society Ltd 2 Pancras Square |
| Post    | N1C 4AG    | London         | M S D Uk Ltd 2 Pancras Square                     |
|         | N1C 4AG    | London         | Clarion Housing 2 Pancras Square                  |
|         | N1C 4AG    | London         | 5 Pancras Square                                  |
|         | N1C 4AG    | London         | The Office Group 7 Pancras Square                 |
| ddress  | N1C 4AG    | London         | Anne Jagger Recruitment 7 Pancras Square          |
|         | N1C 4AG    | London         | Argon Operations Consulting Ltd 7 Pancras Square  |
| ther de | N1C 4AG    | London         | Goetz Partners Securities Ltd 7 Pancras Square    |
| Hou     | N1C 4AG    | London         | M B A 7 Pancras Square                            |
| str     | N1C 4AG    | London         | Myriad Genetics Ltd 7 Pancras Square              |
| Ienu    | N1C 4AG    | <u>London</u>  | Trinity Group Ltd 7 Pancras Square                |
|         | N1C 4AG    | <u>London</u>  | Radtac Ltd 7 Pancras Square                       |
| Access  | Showing 16 | to 30 of 37 ei | ntries<br>First Previous 1 2 3 Next Last          |
| elephon |            |                |                                                   |

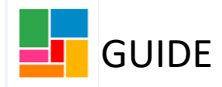

• Once you have selected the address, the details will be displayed below, and you can add additional details such as household structure and tenure type.

| Fillu duul ess - e          | nter search criteria below |                    |                   |               |          |            |
|-----------------------------|----------------------------|--------------------|-------------------|---------------|----------|------------|
|                             |                            | At least o         | one fi            | eld marked v  | vith a 🕇 | is require |
| House no.                   |                            | Street nam         | ne <mark>#</mark> |               |          |            |
| Post code#                  | N1C 4AG                    | Search t in the UK | throu             | gh all addres | ses      |            |
|                             |                            |                    | Fin               | d address     | Fin      | d person   |
| Address details             | (display only)             |                    |                   |               |          |            |
| 5 Pancras Square            | Э                          |                    |                   |               |          |            |
| London                      |                            |                    |                   |               |          |            |
| N1C 4AG                     |                            |                    |                   |               |          |            |
| Authority: Camde            | en                         |                    |                   |               |          |            |
| Ward: St Pancras            | and Somers Town            |                    |                   |               |          |            |
| Other details               |                            |                    |                   |               |          |            |
| Household                   |                            |                    |                   |               |          | ٨          |
| ribuscribiu                 | ×                          |                    |                   |               |          | - 7-       |
| structure                   |                            |                    |                   |               | ~        |            |
| structure<br>Tenure type    |                            |                    |                   |               |          |            |
| Tenure type<br>Access notes |                            |                    |                   |               |          |            |
| Tenure type<br>Access notes |                            |                    |                   |               |          |            |

• Once you have completed everything that you can, select **Finish**. The new person has now been created. They now have a unique Mosaic reference number, which can be used to search easily for them in the future (e.g. 2209582)

| son details 🔸 | Demographic                   | information                                   |               | Current work               | Workflow map   |
|---------------|-------------------------------|-----------------------------------------------|---------------|----------------------------|----------------|
| art >         |                               |                                               |               |                            |                |
| se notes      | Address                       |                                               | <u>Change</u> | No current work            |                |
| cuments       | Main address                  | 5 Pancras Square                              |               |                            |                |
| ilth >        |                               | London<br>N1C 4AG <u>(View map)</u>           |               | Current communication      | n needs Add    |
| gal status    |                               | Authority: Camden<br>Ward: St Paperas and Som | ers Town      | No current communication r | needs recorded |
| gistrations   |                               |                                               |               |                            |                |
| rts history   | Basic details                 |                                               | <u>Change</u> |                            |                |
| ><br>nagement | Registered<br>name            | Nathan Trainee                                |               |                            |                |
|               | Context                       | Adult                                         |               |                            |                |
|               | Date of birth                 | Born 1 Jan 1969 (55<br>years old)             |               |                            |                |
|               | Gender                        | Male                                          |               |                            |                |
|               | Sex (as per<br>Health system) | Male                                          |               |                            |                |
|               | Ethnicity                     | Not Stated / Not Known                        |               |                            |                |